## Administrative Organizations

| Introduction                                                 | 2 |
|--------------------------------------------------------------|---|
| How to create an Administrative Organization                 | 3 |
| How to add or manage members in Administrative Organizations | 4 |
| Add Course Providers                                         | 4 |
| Add Course Report Managers                                   | 5 |
| Change/Remove Member Permission                              | 5 |
| How to add Administrative Organization to the course         | 6 |
| Reporting Access                                             | 7 |

## Introduction

**Purpose**: The purpose of this job aid is to introduce Administrative Organizations. It includes images to illustrate key points.

The Administrative Organizations feature enables the granting of administrative privileges over individual courses to another organization. Administrators will be able to create a new Administrative Organization and assign either Course Report Manager or Course Provider role by managing the Organization's members. This Organization can be associated to courses as desired.

Access: Administrators will be able to assign the Course Report Manager and Course Provider role to individuals who have TRAIN accounts so that they can get access to specific course reports.

#### **Related Inclusions and Enhancements:**

- Course Provider Organization fields have been renamed to Organization
- The search filter in the Certificates section of the Course Edit page allows for searching by Administrative Organization

### How to create an Administrative Organization

Creating an Administrative Organization is the same process as it is for other Organization types. In the Admin menu, choose Organizations and click on Add Organization to begin.

| ADMIN | SEARCH                             | USER SITE                            |
|-------|------------------------------------|--------------------------------------|
| Admin |                                    |                                      |
|       | nization:<br>Add orga<br>Find & ec | <u>S</u><br>nization<br>lit organiza |

Enter the required information of Name and Primary Email. There are optional fields for short Organization name, website, and phone. There are two checkboxes to make the Organization active and display it in the Organization filter on the Course Catalog page. Save the selections when the Organization is complete.

| Cancel                     | Save                                                                                                    |
|----------------------------|----------------------------------------------------------------------------------------------------|
| Add Organization           | (Fields marked below are refired)                                                                                               |
| Name Name                  |                                                                                                    |
| Short Name                 | Short Name<br>Typically an acronym or shorthand of the organization name.<br>This will be used in cases where space is limited. |
| Website                    | Website                                                                                                    |
| Primary Email              | Email                                                                                                    |
| Phone                      | ()                                                                                                    |
|                            | Z Active                                                                                                    |
|                            | Show this Organization in the 'Organization' filter on the Course Catalog page                                                  |
| Group: All Groups Select G | roup                                                                                                    |

Page 3 of 7

# How to add or manage members in Administrative Organizations

When a new organization is created, the list of members will be empty. Click on Manage Members to add members to the organization.

| TRAIN                           |                                                   |                |
|---------------------------------|---------------------------------------------------|----------------|
| ADMIN SEARCH USEF               | R SITE HELP                                       | Q              |
| < Back                          |                                                   |                |
| Testing 13026 ( Ad              | ministrative Org) <u>o courses</u>                | Edit Settings  |
| Short Name                      | Admin Org                                         |                |
| Primary Email                   | abc@gmail.com                                     |                |
| Group                           | National                                          |                |
| Active                          | True                                              |                |
| Show this Organization in the ' | 'Organization'' filter on the Course Catalog page |                |
| Members (0)                     |                                                   | Manage Members |
| There are no members available  | le                                                |                |

#### Add Course Providers

Members with Course Provider permission will be able to create courses, edit courses within their organization, and run reports on those courses. Search by last name, first name, login name, email, or user ID to find a user and add as Course Provider.

| dd Course Providers                                            |            | Sa                 |
|----------------------------------------------------------------|------------|--------------------|
| Search by Last Name, First Name, Login Name, Email, or User ID |            | ٩                  |
|                                                                | Cancel Add | 0 Course Providers |

Page 4 of 7

#### Add Course Report Managers

Course Report Managers will only have access to certain reports and will only be able to report on courses associated with their Administrative Organization. Search by last name, first name, login name, email, or user ID to find user and add as Course Report Manager.

| Add Course Report Managers                                     | Sav<br>X                     |
|----------------------------------------------------------------|------------------------------|
| Search by Last Name, First Name, Login Name, Email, or User ID | Q                            |
| Canc                                                           | Add 0 Course Report Managers |
|                                                                |                              |

#### Change/Remove Member Permission

Members can be changed from Course Provider to Course Report Manager and vice versa or removed entirely by using the dropdown next to the member name.

| Cancel                             | Save                                     |
|------------------------------------|------------------------------------------|
| Testing 13026 (Administrative Org) |                                          |
| Members (1)                        | Add Members -                            |
| Test, Test                         | Course Report Manager 👻                  |
|                                    | Course Provider<br>Course Report Manager |
|                                    | Remove                                   |

Page 5 of 7

## How to add Administrative Organization to the course

Find Administrative Organization under the Organization and Sponsor section of the Course Edit page. Click on Select Organization to search and add the organization of choice.

| Close Delete              |                                                   | Save                               |
|---------------------------|---------------------------------------------------|------------------------------------|
| 🗲 Edit External Co        | ntent                                             | (Fields marked below are required) |
| Title Admin Org Test Con  | ırse                                              | ID: 1099625                        |
| Common Information        | Organization & Sponsor                            |                                    |
| Availability              | Organization                                      |                                    |
| Description               | Public Health Foundation (PHF) (11 members)       |                                    |
| Organization &<br>Sponsor | Change Organization Reset                         |                                    |
| Content                   | Secondary Organization<br>N/A Select Organization |                                    |
| Completion Options        |                                                   |                                    |
| Thumbnail                 | Administrative Organization                       |                                    |
| Learning Objectives       | N/A Select Organization                           |                                    |
| Accreditations & Credit   | Provider Course Number                            |                                    |
| Certificates              | Provider Course Number                            |                                    |
| Expiration & Visibility   | Sponsor/Offerer                                   |                                    |
| Compotencies 8            | эропол                                            |                                    |

| Close Delete              |                                                | Save   |
|---------------------------|------------------------------------------------|--------|
| Select Administrativ      | e Organization                                 | ×      |
| Search Administrative     | Organization                                   |        |
| Search by organization    | n name                                         | Q      |
|                           |                                                |        |
|                           |                                                | Cancel |
|                           | Change Organization Reset                      |        |
| organization &<br>Sponsor |                                                |        |
| Content                   | Secondary Organization N/A Select Organization |        |
| Completion Options        |                                                |        |

Page 6 of 7

## **Reporting Access**

When a course has an Administrative Organization, all members that are listed as Course Report Manager in that Organization will have the following reports available for that course.

- a. Abbreviated Course Roster
- b. Assessment Results
- c. Evaluation Results
- d. Evaluation Results (Raw Data)